## AAN DE SLAG

### NIGHTHAWK

## 1

Scan de QR-code, download de Nighthawk-app op uw mobiele telefoon en volg de installatie-instructies

Als u de Nighthawk-app eerder hebt gebruikt, gaat u naar het dashboard en tikt u op het menu linksboven. Vervolgens tikt u op SET UP A NEW NIGHTHAWK SYSTEM (EEN NIEUW NIGHTHAWK-SYSTEEM INSTELLEN).

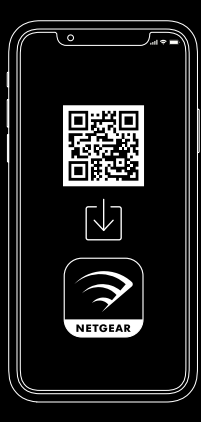

## 2

# Controleer uw netwerkbeveiliging met NETGEAR Armor™

NETGEAR Armor beschermt de WiFi van uw gezin door de verbonden apparaten automatisch te beveiligen.

Tik op de tegel SECURITY (BEVEILIGING) in de Nighthawk-app om uw Armor-abonnement en beschermingsscore te bekijken.

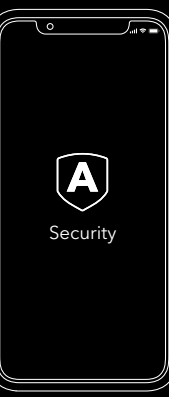

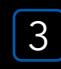

#### Doe meer met de app

Zie alles wat u kunt doen met de Nighthawk-app! Internet onderbreken, een snelheidstest uitvoeren, ouderlijk toezicht instellen en meer.

(De beschikbaarheid van softwareservices kan per regio verschillen.)

| <u> </u>                       |                         |
|--------------------------------|-------------------------|
| ≡ NIGHTH#WK △                  |                         |
| Device Manager<br>Devices (23) | Security<br>Activated   |
| Internet Speed                 | Parental Controls<br>On |
| Network Map                    | WiFi Settings<br>NHWIFI |

#### INHOUD

#### OVERZICHT

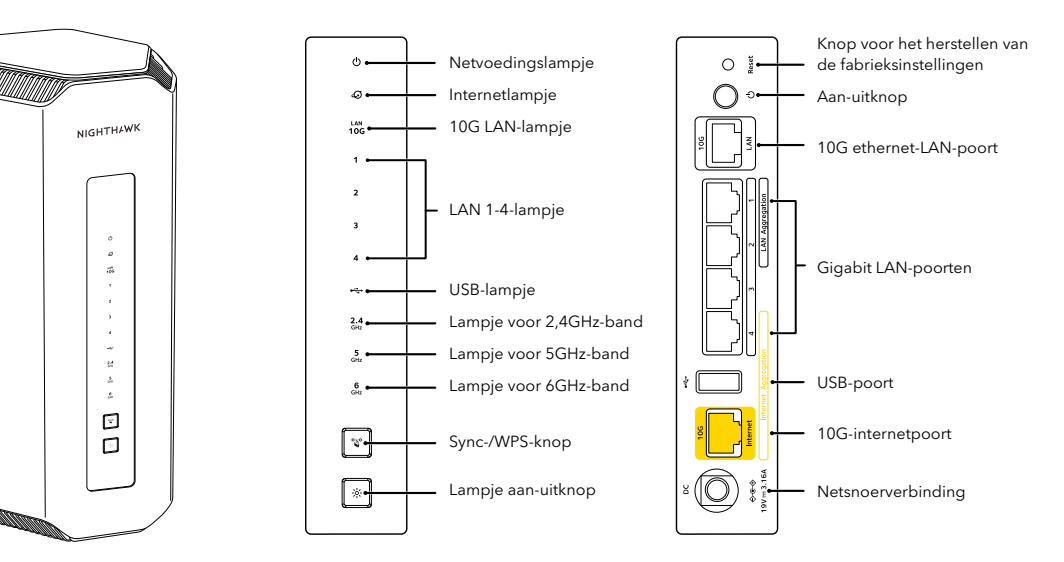

Router

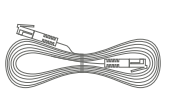

Ethernetkabel

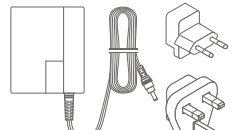

Voedings- en

stekkeradapters

(verschilt per regio)

NETGEAR<sup>®</sup> Augustus 2023

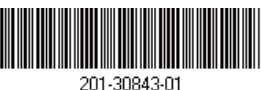

NETGEAR, Inc. 350 East Plumeria Drive San Jose, CA 95134, VS

#### HULP NODIG?

We willen dat u de beste ervaring hebt met uw nieuwe Nighthawk-router. Als u hulp nodig hebt bij de installatie of als u vragen of opmerkingen hebt, gaat u naar netgear.com/contact om contact op te nemen met uw lokale ondersteuningsteam.

Als u de problemen liever oplost voordat u contact met ons opneemt, kunt u de volgende tips proberen:

- Schakel uw modem en router uit en koppel ze los. Start de modem opnieuw op. Sluit uw router opnieuw aan op uw modem en probeer opnieuw te installeren met de Nighthawk-app.
- Als u uw router nog steeds niet kunt installeren met de Nighthawk-app, kunt u deze installeren via de webinterface van de router. Ga naar routerlogin.net voor toegang tot de webinterface van de router.

U kunt ook online meer hulp bij het instellen vinden op netgear.com/routerhelp.

#### ONDERSTEUNING EN COMMUNITY

Zorg ervoor dat uw vragen worden beantwoord en ga naar de nieuwste downloads op netgear.nl/support/, en bekijk onze NETGEAR-community op community.netgear.com.

#### **REGELGEVING EN JURIDISCH**

Voor informatie over naleving en wettelijke voorschriften, waaronder de EU-conformiteitsverklaring, gaat u naar netgear.com/nl/about/regulatory/. Neem het document over de naleving van wettelijke voorschriften door voordat u de netvoeding aansluit.

Alleen van toepassing op 6GHz-apparaten: Gebruik het apparaat alleen binnenshuis. Het gebruik van apparaten van 6 GHz is verboden op booreilanden, auto's, treinen, boten en vliegtuigen. Bediening van dit apparaat is echter toegestaan in grote vliegtuigen die op een hoogte van meer dan 10.000 feet vliegen. Het gebruik van zenders van 5,925-7,125 GHz is verboden voor de besturing van of communicatie met onbemande vliegtuigsystemen.

#### NETGEAR INTERNATIONAL LTD

Floor 6, Penrose Two, Penrose Dock, Cork, T23 YY09, Ierland © NETGEAR, Inc., NETGEAR, het NETGEAR-logo en het Nighthawk-logo zijn handelsmerken van NETGEAR, Inc. Alle overige handelsmerken die niet van NETGEAR zijn worden alleen gebruikt voor referentiedoeleinden.